何颖 2006-09-04 发表

# CAMS证书认证功能典型配置

### 一、组网需求:

CAMS服务器(V2版本),安全联动设备LANSwitch, iNode智能客户端,CA证书服务器。

### 二、组网图:

iNode智能客户端通过LANSwitch与CAMS服务器相联, iNode智能客户端需可以登陆 到CA证书服务器上。实际参数请根据实际组网变化:

1) CAMS 服务器 (安装CAMSV200R001B01D010实验局版本) IP: 192.168.0.26。

2) LANSwitch (安全联动设备即NAS) IP :192.168.0.100。实验中以S3526E为例。
 3) iNode智能客户端 IP:192.168.0.8。

4) CA证书服务器 IP:192.168.0.109。

#### 三、配置步骤:

## 1. 设备侧配置

1.1 配置IP地址及路由

[S3526E]interface Vlan-interface1

[S3526E-Vlan-interface1]]ip address 192.168.0.100 255.255.255.0

[S3526E ]ip route-static 0.0.0.0 0.0.0.0 192.168.0.1 preference 60

上述IP、掩码、路由等需要根据实际情况修改配置,达到接入设备与CAMS三层可达

(即可以ping通)的目的。

1.2 配置Radius认证策略

[S3526E] radius scheme test

[S3526E-radius-test]server-type huawei

[S3526E-radius-test]primary authentication 192.168.0.26 1812

[S3526E-radius-test]primary accounting 192.168.0.26 1813

[S3526E-radius-test]key authentication 123

[S3526E-radius-test]key accounting 123

[S3526E-radius-test]user-name-format with-domain

1.3 配置认证域

[S3526E]domain heying

[S3526E-isp-heying] radius-scheme test

1.4 配置802.1x认证

[S3526E]dot1x

[S3526E]dot1x authentication-method eap

[S3526E]dot1x interface Ethernet 0/1 to Ethernet 0/10

#### 2. 证书的生成

2.1 根证书的生成

1)利用Windows自带的证书服务器,在IE地址栏中输入证书服务器的IP地址,如: htt p://192.168.0.109/certsrv,进入Microsoft证书服务页面。

2) 下载根证书:首先选择【下载一个CA证书,证书链或CRL】,编码方法: Base 64 。点击【安装此CA证书链】,就会把根证书安装到控制台中的受信任的根证书颁发机 构。

2.2 服务器身份验证证书的生成

1) 进入Microsoft 证书服务页面,点击【申请一个证书】。

2) 然后选择【高级证书申请】。

 3) 接着选择【创建并向此CA提交一个申请】。在"需要的证书类型"中选择"服务器身份 验证证书",并选择"标记密钥可导出"。点击【提交】,弹出一提示框后点击【是】。
 4) 点击【安装此证书】,证书就会被安装到控制台中。

5) 导出生成的服务器身份验证证书。

| 協 控制台1 - (控制台根 草点\证书 - 当<br>助 文件(2) 操作(3) 査看(7) 收蔵来(0)              | 前用户\个人\证书]<br>客口(Y) 帮助(H)                                |                                                  |                             |
|---------------------------------------------------------------------|----------------------------------------------------------|--------------------------------------------------|-----------------------------|
| ⇔ → 🖻 🗷 ¼ 🗡 🗗 🕞 🤹                                                   | di .                                                     | I on the                                         |                             |
|                                                                     | ê /<br>Arte                                              | 娘发者<br>  <sup>peap</sup>                         | 2007-8-16 服务器验证             |
| ○ □ 1八 ○ □ 1八 ○ □ 近书 ○ ● 受信任的根证书颁发机构                                | 所有任务② ,                                                  | 11 <del>11</del>                                 |                             |
| <ul> <li>→ ● 全型信任</li> <li>→ ● 中级证书版发机构</li> </ul>                  | 第初(E)<br>常制(C)                                           | 用新密制申请证书。<br>用相同应制申请证书。                          |                             |
| <ul> <li>Active Directory 用户対象</li> <li>受信任的发行者</li> </ul>          | 删除(Q)                                                    | 用新密钥续订证书                                         |                             |
| <ul> <li>● 小語生的証15</li> <li>● 第三方根证书颁发机构</li> <li>● 愛信任人</li> </ul> | 服性(E)<br>一種助(B)                                          | 等出                                               |                             |
| ● □ 证书注册申请                                                          |                                                          | 1                                                |                             |
| 点击【导出】。                                                             |                                                          |                                                  |                             |
| () 点击【下一步】:选择                                                       | 导出私钥。                                                    |                                                  |                             |
| /)<br>() 点击【下一步】, 选择                                                | "启用加强保护"                                                 | "                                                |                             |
| )点击【下一步】,输入                                                         | 导出密码。                                                    | •                                                |                             |
| )、《下一步》: 输入服务                                                       | 器证书文件存                                                   | 在的位置。例如                                          | 1: E:\server.pfx.           |
| 0) 点击【完成】.                                                          |                                                          |                                                  |                             |
| 97 家户端身份验证证书的                                                       | 中成                                                       |                                                  |                             |
|                                                                     | 3工/%<br>公验证证书的类                                          | ≤们)口具在"宫                                         | 级证书由语"由 选择"安户端              |
|                                                                     | ∖ cliont ofv                                             |                                                  |                             |
|                                                                     | , one nupro                                              |                                                  |                             |
|                                                                     | 答理、、征土社                                                  | 正答收起罢"下来                                         | 添加服冬哭哈证证书                   |
|                                                                     | 日吐~~吐下以!<br>客哭证书日山                                       | エネーロー 火圧<br>时給λ的家ロー                              | 비까기비까지 마음과 엔드 센드 디그<br>- 포슈 |
|                                                                     | (刀砧虹节守山)<br>-                                            | HUTTU/CUUCUT                                     | IX.                         |
|                                                                     |                                                          | er.pix又件。<br>夕四江书 <del>立</del> 他                 | -12                         |
|                                                                     |                                                          | 分                                                | 作。                          |
| +) 恨证节又忤: 添加的友                                                      | EMUAL下報的                                                 | 财限业节义件。                                          |                             |
| 服务管理 >> 证书认证策略配置                                                    |                                                          |                                                  |                             |
|                                                                     | 证书认                                                      | 人证策略配置                                           |                             |
| 还未配置证                                                               | 书认证策略,诸配置!                                               |                                                  |                             |
| 服务器私制                                                               | 应码: •••                                                  |                                                  |                             |
| 密码确认:                                                               | •••                                                      |                                                  |                             |
| * 服务器证书                                                             | 文件: E.\heserver.                                         | pfx N                                            |                             |
| * 服务器证书                                                             | 私钥文件: E:\heserver.                                       | pfx 🕅                                            |                             |
| * 根证书文件                                                             | :<br>[ <u>]</u> ] [] [] [] [] [] [] [] [] [] [] [] [] [] | Neertnev. cer                                    |                             |
|                                                                     | 确定                                                       | 返回 帮助                                            |                             |
|                                                                     | 14 - 14 -                                                |                                                  | ¥                           |
| 【确定】后 进入 <b>玄</b> 缔管                                                | ₩<≤≤≤≤                                                   | 而 占【文即                                           | 生效】   使得新添加的证书等             |
| 飞啸走了后,近八示兆官·<br>欧生动                                                 | 生~~示り山山里り                                                |                                                  |                             |
|                                                                     |                                                          |                                                  |                             |
| 0.2 癿直服方<br>犯久答珊、、肥久配罢、、修                                           | <u> </u>                                                 | 田江北北江的                                           | 生质生 计证米利二字再和                |
| 收分目理>>加分化且>>修<br>它立端的配架                                             | 以服労・10 石                                                 | 用证中以证的                                           | 远坝远上,以证尖空一正安相               |
| 5户·师的配 <u>自</u> 一致。                                                 |                                                          |                                                  |                             |
| 3.3 用尸廾尸                                                            |                                                          |                                                  |                             |
| 非尸管埋>>账号用尸>>用                                                       | P开户:增加;                                                  | 书户, 账号名和                                         | 证书上的CN属性值一致。点               |
| 击【确定】后即可开户成:                                                        | 功。之后就可以                                                  | 人进行iNode客户                                       | <b>"端的认证了。</b>              |
| 1. 客户端的配置                                                           |                                                          |                                                  |                             |
| 在客户端选择选择【证书·                                                        | 人证】,进行丨                                                  | 【证书设置】:                                          |                             |
| 1) 根证书文件: 添加的是                                                      | L 从 C A 上 下 载 的                                          | 的根证书文件。                                          |                             |
| 2) 用户证书: 即为上面导                                                      | 出的client.pfx                                             | 文件。                                              |                             |
| 3) 用户私钥: 可以与添加                                                      | I用户证书文件·                                                 | 一样。                                              |                             |
| 4) 用户私钥密码: 与客户                                                      | 端证书导出时                                                   | 输入的密码一致                                          | l.                          |
| <b>设置完成后【确定】,然</b>                                                  | 后可以开始认证                                                  | E了。认证过程                                          | 中可以看到"正在进行证书验证              |
| ",表明已经启用了证书                                                         | 认证。                                                      |                                                  |                             |
| 四、配置关键点:                                                            |                                                          |                                                  |                             |
| 青注意在CAMS中配置的/                                                       | 用户名必须和证                                                  | E书中的CN(Cor                                       | nmon Name) field的值一致,       |
| 如果不一致就会出现认证                                                         | 不上的问题。                                                   |                                                  |                             |
| 生服务器端配置的根证书                                                         | 是用来签发客户                                                  | "端证书的根证                                          | 书,而在客户端配置根证书是               |
| 用来签发服务器证书的                                                          | 如果服务器证=                                                  | 和客户端证书                                           | 为同一个根证书签发的那么                |
| ·····································                               | 正书应该是—                                                   | - (30, 30, 20, 20, 20, 20, 20, 20, 20, 20, 20, 2 |                             |
| R冬哭山服冬和罢的户田                                                         | 正书认证的米田                                                  | 」」。<br>別(FAD-TI の歌声                              |                             |
|                                                                     |                                                          |                                                  |                             |
| <u> </u>                                                            |                                                          |                                                  |                             |

证书的生效的时间不能晚于CAMS服务器当前运行的时间,否则也会出现认证不通过的现象。

如果使用windows自带的1x客户端进行证书认证,直接使用生成的客户端证书。首先 查看服务,确保"Wireless Zero Configuration"服务启动,之后才可以进行设置。